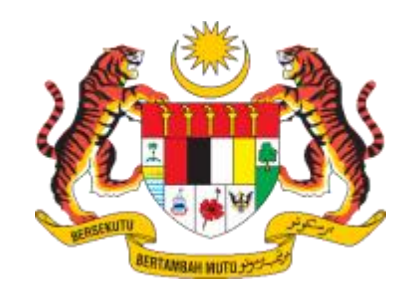

### DXXX

### DOKUMEN

### MANUAL PENGGUNA SISTEM

# ELECTRONIC TRADE UNION INFORMATION SYSTEM (e-TUIS)

### PERUBAHAN ALAMAT KESATUAN SEKERJA (BORANG J)

| NAMA AGENSI       | • • | JABATAN HAL EHWAL KESATUAN KERJA (JHEKS) |
|-------------------|-----|------------------------------------------|
| NAMA AGENSI INDUK | :   | KEMENTERIAN SUMBER MANUSIA (KESUMA)      |
| TARIKH DOKUMEN    | • • | 11.04.2025                               |
| VERSI DOKUMEN     | :   | 3.0                                      |

| Tajuk Dokumen:<br>Manual Pengguna Siste<br>Sekerja (Borang J) | em (e-TUIS) - Modul PErub | bahan Alamat Kesatuan | <b>Ö</b> -TUIS |
|---------------------------------------------------------------|---------------------------|-----------------------|----------------|
| Tahap Keselamatan:<br>Terbuka                                 | No. Dokumen:              | Versi:<br>3.0         |                |

## KANDUNGAN

| 1.0 | PENDAHULUAN              | 2 |
|-----|--------------------------|---|
|     | 1.1 Objektif             | 2 |
|     | 1.2 Kategori Pengguna    | 2 |
| 2.0 | LANGKAH PENGGUNAAN       | 4 |
|     | 2.1 Pendaftaran Kesatuan | 4 |
|     | 2.2 Log Masuk            | 6 |
|     | 2.3 Borang Pendaftaran   | 8 |

| Tajuk Dokumen:<br>Manual Pengguna Siste<br>Sekerja (Borang J) | em (e-TUIS) - Modul PEruk | bahan Alamat Kesatuan | <b>Ö</b> -TUIS |
|---------------------------------------------------------------|---------------------------|-----------------------|----------------|
| Tahap Keselamatan:<br>Terbuka                                 | No. Dokumen:              | Versi:<br>3.0         |                |

#### 1.0 **PENDAHULUAN**

e-TUIS (*Electronic Trade Union Information System*) adalah sebuah aplikasi integrasi antara portal e-TUIS, JHEKS (Jabatan Hal Ehwal Kesatuan Sekerja) G KESUMA (Kementerian Sumber Manusia). Portal ini merupakan usaha pihak KESUMA dalam menawarkan perkhidmatannya secara dalam talian kepada kumpulan sasarannya, JHEKS dan Kesatuan Sekerja.

#### 1.1 Objektif

Tujuan manual pengguna ini adalah untuk menyediakan garis panduan untuk pengguna menggunakan sistem e-TUIS.

#### 1.2 Kategori Pengguna

| Kategori Pengguna | Keterangan                                                                     |
|-------------------|--------------------------------------------------------------------------------|
| Kesatuan Sekerja  | Pengguna berdaftar yang ingin mengakses Sistem<br>e-TUIS melalui portal JHEKS. |

#### 1.3 Identiti Projek

Glosari yang akan terlibat di dalam manual pengguna ini ada seperti jadual di bawah:

| Abreviasi | Keterangan                         |
|-----------|------------------------------------|
| JHEKS     | Jabatan Hal Ehwal Kesatuan Sekerja |
| KESUMA    | Kementerian Sumber Manusia         |

| Tajuk Dokumen:<br>Manual Pengguna Siste<br>Sekerja (Borang J) | em (e-TUIS) - Modul PErul | bahan Alamat Kesatuan | <b>Ö</b> -TUIS |
|---------------------------------------------------------------|---------------------------|-----------------------|----------------|
| Tahap Keselamatan:<br>Terbuka                                 | No. Dokumen:              | Versi:<br>3.0         |                |

### 2.0. LANGKAH PENGGUNAAN

#### 2.1 LOG MASUK

Kesatuan Sekerja (Setiausaha Penaja) hendaklah log masuk ke dalam sistem e-TUIS menggunakan ID Pengguna dan Kata Laluan yang telah didaftar. Sistem e-TUIS boleh diakses pada URL <u>https://e-tuis.jheks.gov.my/login</u>.

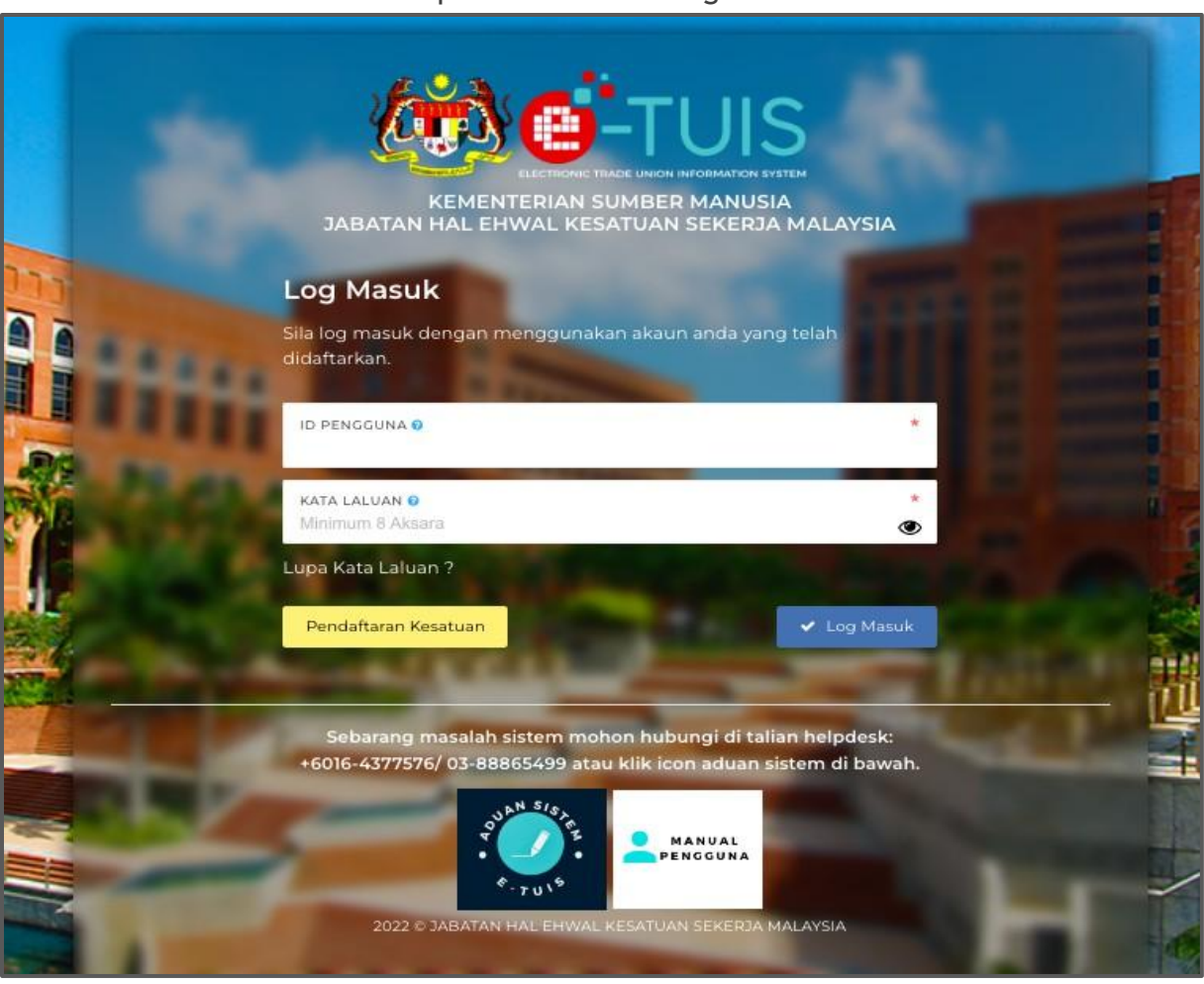

#### Paparan Halaman Log Masuk

| Tajuk Dokumen:<br>Manual Pengguna Siste<br>Sekerja (Borang J) | <b>Ö</b> -TUIS |               |  |
|---------------------------------------------------------------|----------------|---------------|--|
| Tahap Keselamatan:<br>Terbuka                                 | No. Dokumen:   | Versi:<br>3.0 |  |

Г

| <b>Ö</b> -TUIS            |   |                                                                     | NUR AMIRAH<br>KESATUAN MINDA CERDAS                                 |
|---------------------------|---|---------------------------------------------------------------------|---------------------------------------------------------------------|
|                           | ń | PAPARAN UTAMA                                                       |                                                                     |
|                           |   |                                                                     |                                                                     |
|                           | 6 | Selamat Datang, NUR AMIRAH                                          |                                                                     |
| PENGGABUNGAN              |   | Tarikh log masuk terakhir adalah 5 Oktober 2022.                    |                                                                     |
|                           |   | Profil Kesatuan                                                     | Status : Aktif                                                      |
| PINDAAN                   |   |                                                                     |                                                                     |
| PERUBAHAN PEGAWAI/PEKERJA | 쓭 | KESATUAN MINDA CERDAS<br>ADDRESS: D-6-9 TAMAN JAYA SUNGAI BULOH, 50 | 450, KUALA LUMPUR, WILAYAH PERSEKUTUAN KUALA LUMPUR,                |
|                           |   | PHONE NO: 0184054462<br>EMAIL: AMIRAH@GETNADA.COM                   |                                                                     |
| PEMBUBARAN & PEMBATALAN   |   | SMAKLUMAT ASAS KESATUAN SEKERJA                                     |                                                                     |
|                           |   | NAMA KESATUAN                                                       |                                                                     |
|                           |   | KESALUAN MINDA CERDAS<br>NOMBOR PENDAFTARAN<br>KS01271              | peringkat kesatuan (kesatuan majikan / kesatuan pekerja)<br>Pekerja |

#### Paparan Halaman setelah Log Masuk

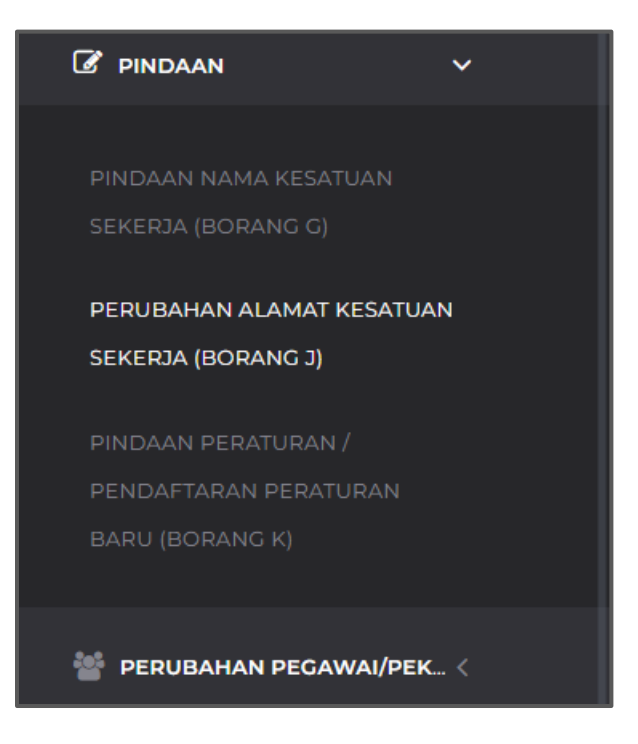

Klik pada tab menu tepi kemudian pilih **'Pindaan'**. Seterusnya, pilih **'Perubahan Alamat Kesatuan Sekerja (Borang J)**.'

| Tajuk Dokumen:<br>Manual Pengguna Siste<br>Sekerja (Borang J) | <b>Ö</b> -TUIS |               |  |
|---------------------------------------------------------------|----------------|---------------|--|
| Tahap Keselamatan:<br>Terbuka                                 | No. Dokumen:   | Versi:<br>3.0 |  |

| PAPARA          | N UTAMA > PINDAA     | N >      | BORANG J               |                     |          |            | 6 6      | ٩       | ٠  |
|-----------------|----------------------|----------|------------------------|---------------------|----------|------------|----------|---------|----|
| Sena<br>Penguru | arai <b>Borang J</b> | j J bole | h dilakukan melalui ja | adual di bawah.     |          |            |          |         |    |
|                 |                      |          |                        |                     |          |            |          |         |    |
| + в             | orang J              |          |                        |                     |          |            | Carian   |         |    |
| BIL.            | NAMA KESATUAN        |          | ALAMAT BARU            | TARIKH PERMOHONAN 💡 | STATUS g | SURAT / LA | MPIRAN 💡 | TINDAKA | .N |
|                 |                      |          |                        | Tiada data          |          |            |          |         |    |

### Paparan Halaman Senarai Borang J

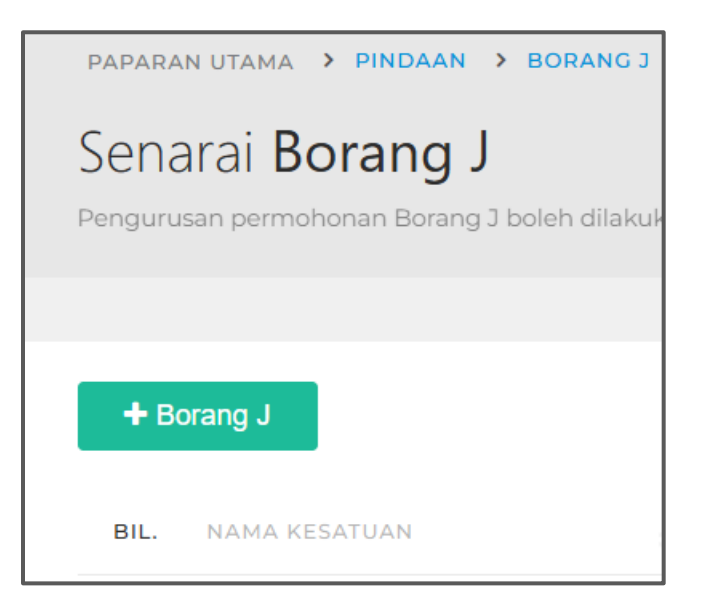

Pengguna perlu klik butang '+Borang J' untuk membuat permohonan baru.

| Tajuk Dokumen:<br>Manual Pengguna Siste<br>Sekerja (Borang J) | m (e-TUIS) - Modul PEruk | bahan Alamat Kesatuan | <b>Ö</b> -TUIS |
|---------------------------------------------------------------|--------------------------|-----------------------|----------------|
| Tahap Keselamatan:<br>Terbuka                                 | No. Dokumen:             | Versi:<br>3.0         |                |

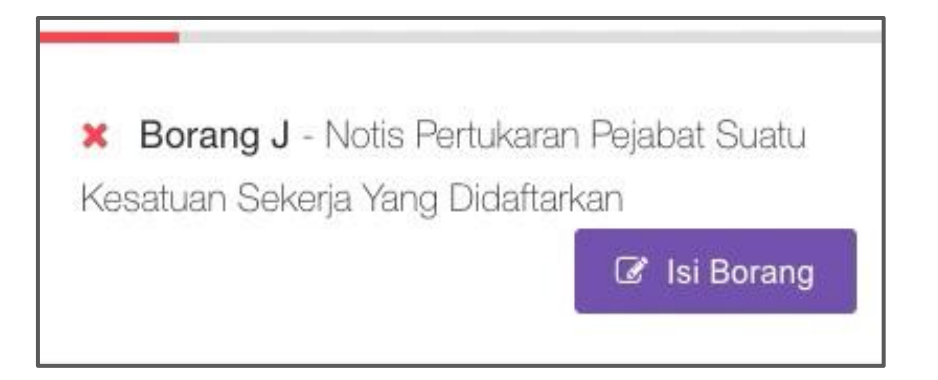

Pengguna perlu klik butang **"Isi Borang'** bagi melengkapkan maklumat-maklumat di dalam Borang J - Notis Pertukaran Pejabat Suatu Kesatuan Sekerja Yang Didaftarkan.

| PAPARAN UTAMA > PINDAAI | N > BORANG J > J1                                                                                       |
|-------------------------|----------------------------------------------------------------------------------------------------|
| Borang J - Notis Pe     | ertukaran Pejabat Suatu Kesatuan Sekerja Yang Didaftarkan<br><sup>Seksyen 37(2) dan Peraturan 15)</sup> |
|                         |                                                                                                    |
| NAMA KESATUAN SEKERJA   | KESATUAN MINDA CERDAS                                                                                   |
| NO. SIJIL PENDAFTARAN   |                                                                                                    |
| ALAMAT IBU PEJABAT      | D-6-9 TAMAN JAYA,<br>SUNGAI BULOH,<br>50450 Kuala Lumpur, Wilayah Persekutuan Kuala Lumpur              |
| ALAMAT BARU *           |                                                                                                    |

#### Paparan Halaman Borang J - Notis Pertukaran Pejabat Suatu Kesatuan Sekerja Yang Didaftarkan

| Tajuk Dokumen:<br>Manual Pengguna Siste<br>Sekerja (Borang J) | m (e-TUIS) - Modul PEruk | ahan Alamat Kesatuan | <b>Ö</b> -TUIS |
|---------------------------------------------------------------|--------------------------|----------------------|----------------|
| Tahap Keselamatan:<br>Terbuka                                 | No. Dokumen:             | Versi:<br>3.0        |                |

Pengguna perlu melengkapkan semua maklumat bertanda (\*) seperti berikut:

- Alamat Baru
- Alamat Pejabat JHEKS Negeri/Wilayah
- Melalui (Jenis Mesyuarat)
- Justifikasi
- Tarikh Pejabat Berpindah ke Alamat Baru
- Alamat Kesatuan Berdaftar

Klik butang 'Simpan' apabila selesai melengkapkan semua maklumat.

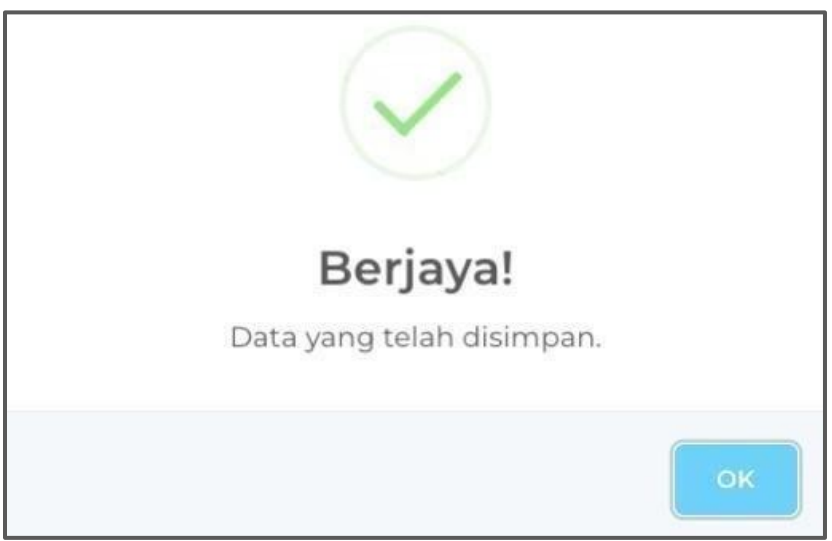

Paparan Halaman apabila data berjaya disimpan

Pop-up akan keluar selepas permohonan berjaya dihantar.

|                                                                                                    | Tajuk Dokumen:<br>Manual Pengguna Sistem (e-TUIS) - Modul PErubahan Alamat Kesatuan<br>Sekerja (Borang J) |              |               | <b>Ö</b> -TUIS |
|----------------------------------------------------------------------------------------------------|----------------------------------------------------------------------------------------------------|--------------|---------------|----------------|
| And and a set of the set of the s | Tahap Keselamatan:<br>Terbuka                                                                             | No. Dokumen: | Versi:<br>3.0 |                |

| Sekerja Yang Didaftarkan 🔒 Cetak 🕼 Isi Borang | ✓ Borang J - Notis Pertuka   | ran Pejabat Su | iatu Kesatuan |
|-----------------------------------------------|------------------------------|----------------|---------------|
| Lampiran     Buka Lampiran                    | Sekerja Yang Didaftarkan     | 🔒 Cetak        | 🕼 Isi Borang  |
|                                               | <ul> <li>Lampiran</li> </ul> |                | Buka Lampiran |

| Lampiran                       |         |
|--------------------------------|---------|
| Sila cetak lampiran berkenaan. |         |
|                                |         |
| LAMPIRAN                       |         |
| 1. Borang Praecipe             | 🖨 Cetak |
| 2. Senarai Semak               | 🖨 Cetak |
| Kembali                        |         |

Sila Klik Cetak untuk mencetak Borang J dan Klik Buka Lampiran

untuk mencetak lampiran.

| Tajuk Dokumen:<br>Manual Pengguna Siste<br>Sekerja (Borang J) | m (e-TUIS) - Modul PEruk | bahan Alamat Kesatuan | <b>Ö</b> -TUIS |
|---------------------------------------------------------------|--------------------------|-----------------------|----------------|
| Tahap Keselamatan:<br>Terbuka                                 | No. Dokumen:             | Versi:<br>3.0         |                |

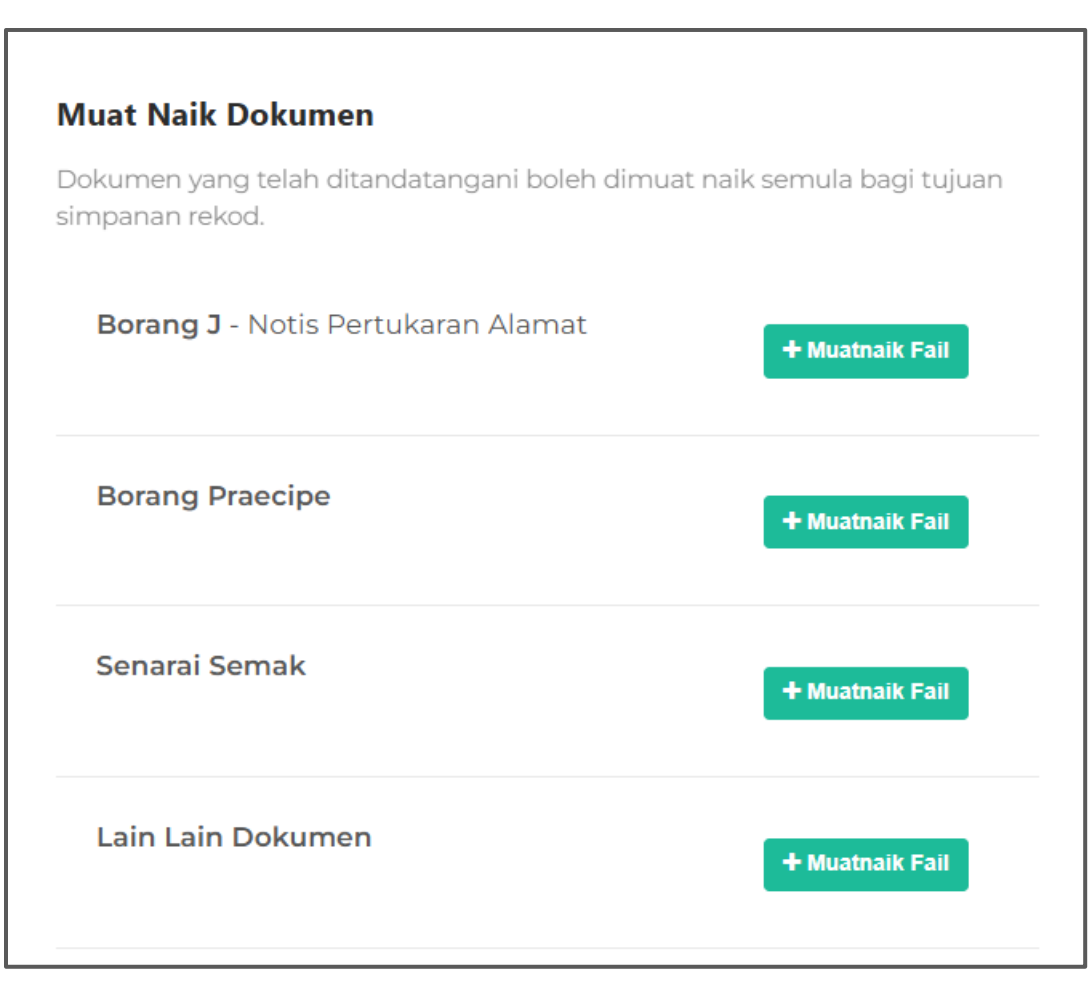

Selepas selesai melengkapkan maklumat pada Borang J, pengguna perlu mencetak borang tersebut dan muatnaik borang yang telah dicetak.

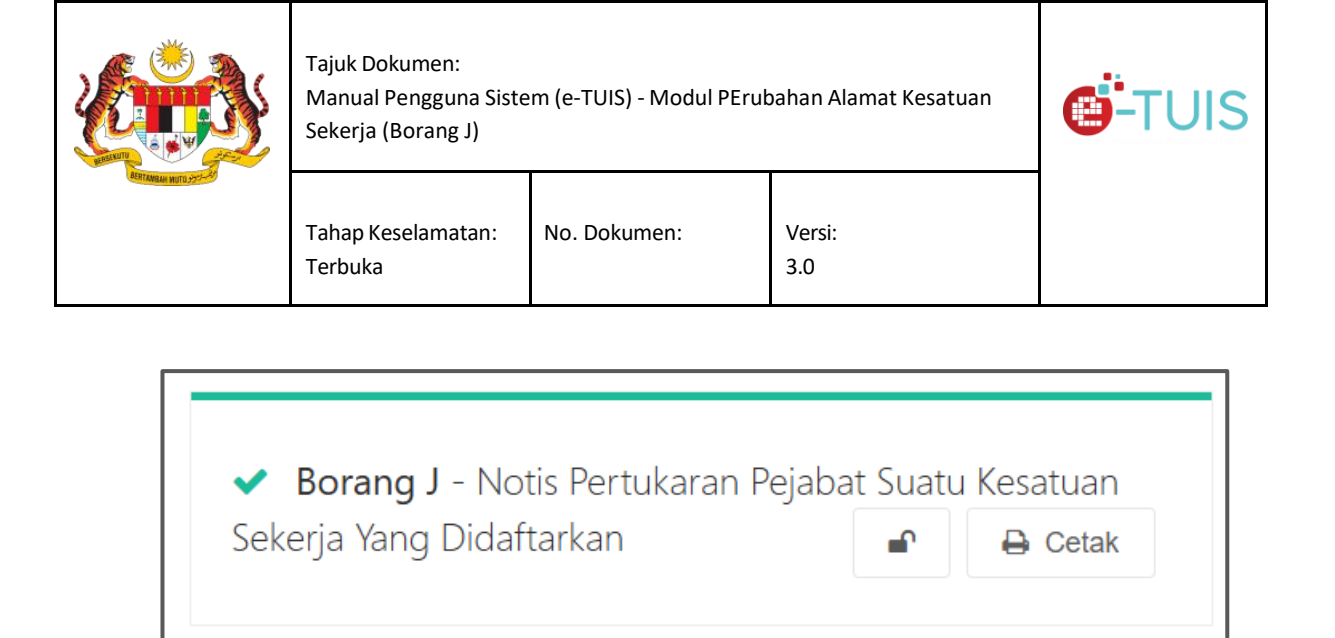

Selepas selesai memuatnaik dokumen, pengguna perlu mencetak semula Borang J. Pengguna perlu memastikan terdapat ikon **'mangga terbuka'** selepas mencetak dan sebelum hendak klik butang **'Hantar'** 

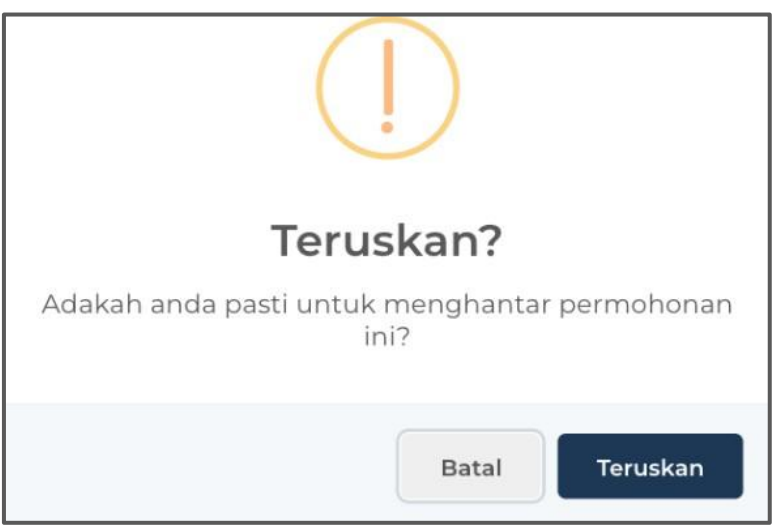

Pop-up notifikasi **'Teruskan'** akan dipaparkan

| Tajuk Dokumen:<br>Manual Pengguna Siste<br>Sekerja (Borang J) | em (e-TUIS) - Modul PEruł | bahan Alamat Kesatuan | <b>Ö</b> -TUIS |
|---------------------------------------------------------------|---------------------------|-----------------------|----------------|
| Tahap Keselamatan:<br>Terbuka                                 | No. Dokumen:              | Versi:<br>3.0         |                |

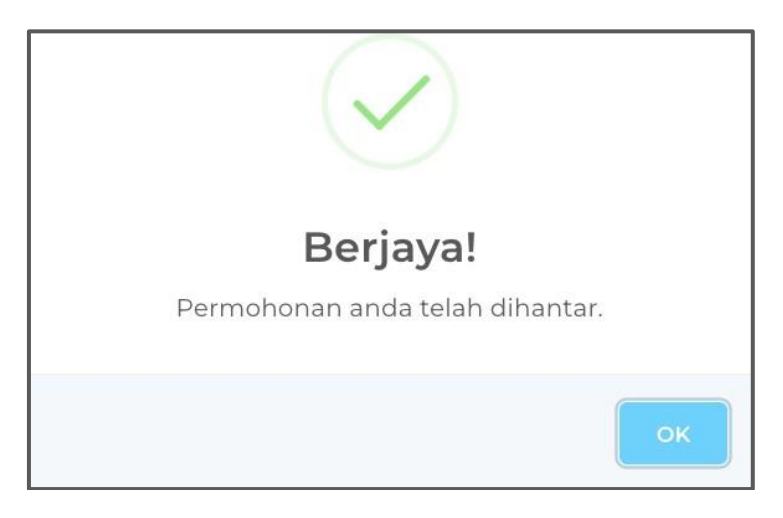

Paparan Halaman apabila permohonan berjaya dihantar

Pop-up akan keluar selepas permohonan berjaya dihantar.

Г